# Центральный блок управления

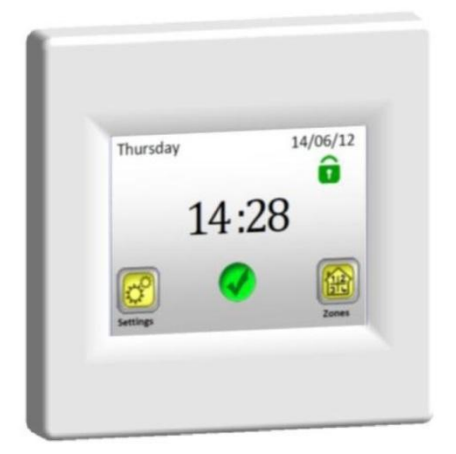

### Watts V24

| Пользовательское пособие      | РУС   |
|-------------------------------|-------|
| Беспроводный центральный блок | 3 -38 |

#### Руководство по установке и эксплуатации

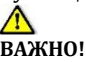

Осуществлять полключение монтаж и блока vправления разрешено только работнику соответствующей квалификацией. Этот работник обязан ознакомиться с содержанием настояшего Руковолства эксплуатации установке и по убедиться, что правильно понял приведенные в нем их соблюдать. Закончив инструкции И строго установку присоединение мастер обязан и ознакомить пользователя с функциями и способом эксплуатации прибора вручить И настояшее Руководство по установке и эксплуатации.

Руководство по установке и эксплуатации является неотъемлемой частью изделия. Пользователь должен внимательно прочесть его содержание и при программировании и использовании блока управления руководствоваться приведенными здесь инструкциями.

Из соображений безопасности в изделие запрещено вносить какие-либо дополнительные поправки. При необходимости ремонта/исправления С этими работами следует обрашаться только в сервисные центры, имеющие разрешение изготовителя прибора. Изготовитель не несет ответственности за дефекты, несанкционированного возникшие из-за вмешательство в прибор. из-за неправильной или ошибочной установки эксплуатации или в Руководством противоречие настояшим с Π0 установке и эксплуатации.

#### ПРИМЕНЕНИЕ

 Блок управления служит для управления всеми типами электрических отопительных систем в комбинации с беспроводным регулированием "BT xx 02" (Watts V22/23/25/27)

- Прибор рассчитан на применение в особняках и квартирах, офисных помещениях и административных объектах, в учебных заведениях, медицинских учреждениях и пр.
- Для обеспечения правильной эксплуатации до первого включения проверьте, соответствуют ли действующим нормам система отопления и электропроводка объекта.

# Инструкции по безопасности

Прежде чем приступать к работе, отключите источник эл. напряжения!

- Любые монтажные и электроинсталляционные работы, связанные с блоком управления, должны проводиться только с отключенным источником электро-напряжения. Оборудование разрешается присоединять и вводить в эксплуатацию только силами квалификацированного мастера. Примите меры, чтобы соблюдались все действующие инструкции по безопасности.
- Термостаты имеют ступень защиты IP 30, поэтому должны быть установлены только в интерьере и в зоне, соответствующей надлежащим предписаниям.
- Ни в коем случае не заменяйте схему соединения датчиков со схемой соединения силовой линии 230В! Взаимная замена этих схем соединения может вызвать опасный для жизни удар электрическим током или необратимую порчу прибора и подключенных датчиков и других устройств.

#### Содержание

| 1 Описание                                    | 6 |
|-----------------------------------------------|---|
| 2 Первая установка                            | 7 |
| 2.1 Присоединение к источнику напряжения      | 7 |
| 2.2 Основная настройка                        | 7 |
| 2.3 Беспроводное подключение зон (спаривание) |   |
|                                               | 9 |
| 3 Вид главного экрана и возможности1          | 5 |
| 3.1 Меню основной настройки1                  | 5 |
| 3.1.1 Настройка "Отпуск" 1                    | 5 |
| 3.1.2 ИНСТАЛЛЯЦИЯ 1                           | 7 |
| 3.1.3 СПАРИВАНИЕ – поправка и отмена зон 2    | 1 |
| 3.1.4 GSM - управление через мобильную сеть 2 | 2 |
| 3.1.5 РЕЖИМ – отопительный режим 2            | 6 |
| 3.1.6 RESET                                   | 8 |
| 3.2 Меню зон 3                                | 0 |
| 3.2.1 Инсталляция 1: 3                        | 0 |
| 3.2.2 Инсталляция 2: 3                        | 6 |
| 3.3 Функция "Информация"                      | 9 |
| 4 Техническая характеристика 4                | 0 |

#### 1 Описание

- Беспроводный центральный блок рассчитан на управление и контроль всей системы отопления
- Означает комфортное управление с одного места через посредничество контактного дисплея
- Удобен и приятен для пользователя при обращении
- Увеличивает экономность эксплуатации благодаря возможности настраивать индивидуальную программу на неделю на каждую из подключенных зон
- Прибор способен управлять в общей сложности 24 зонами (чтобы легче ориентироваться, каждой зоне можно дать какое-то название).
- З0-дневная статистика расхода энергии по каждой из зон
- Несложная инсталляция достаточно блок управления подключить к источнику напряжения
- Управлять можно и при помощи текстовых сообщений с использованием прибора GSM V27

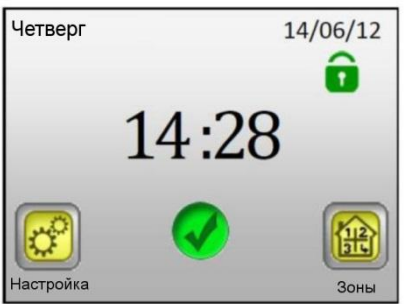

#### 2 Первая установка

#### 2.1 Присоединение к источнику напряжения

При первом включении центрального блока, кроме настройки основаных параметров (дата, время, ...), необходимо в первую очередь обеспечить питание центрального блока V 24 в течение не менее 24 часов, что требуется для получения максимальной емкости резервного источника.

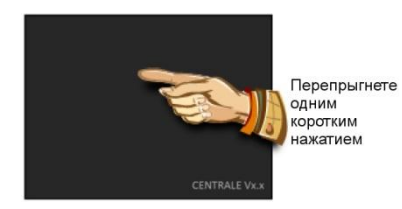

#### 2.2 Основная настройка

Выберите язык коммуникации, для чего сместите флажок, обозначающий требуемый язык, в середину (в голубой рамке). Можете воспользоваться стрелками рядом с флажками (1) или просто нажмите на флажок (2).

Выбрав язык, нажмите стрелку (3) в правом нижнем углу (вперед), чтобы перейти на следующий шаг настройки.

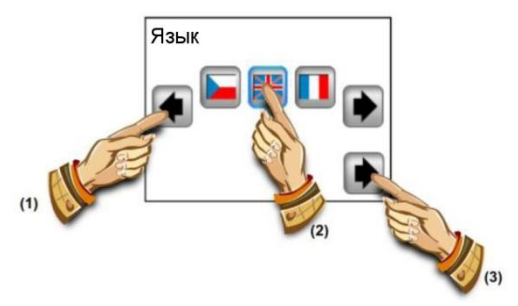

Выберите формат необходимых градусов, нажав соответствующую кнопку (выбранное значение выделяется в виде голубой рамки).

На следующий шаг настройки переходите при помощи стрелки в правом нижнем углу

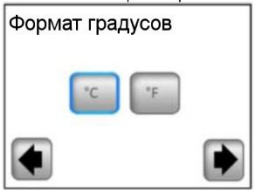

Нажав соответствующую кнопку 24H / 12H, выберите формат времени (выбранное значение выделяется в виде голубой рамки).

На следующий шаг настройки перейдете при помощи стрелки в правом нижнем углу.

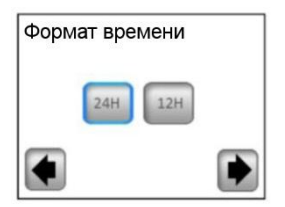

Введите дату и время: при помощи кнопок (+) или (-) набираете требуемый параметр (с внутренней подсветкой), при помощи крайних кнопок (<) (>) перемещаете курсор на следующий параметр.

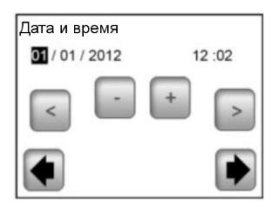

У Стрелкой в правом нижнем углу завершаете основную настройку и переходите на главный экран. На протяжении основной настройки всегда можете вернуться в предыдущее меню, нажимая стрелки в левом нижнем углу (обратно).

#### 2.3 Беспроводное подключение зон (спаривание)

2.3.1 Для того, чтобы произвести спаривание вашего центрального V 24 блока с остальными регулирующими элементами системы отопления. первую очередь установить надо в И взаимно звенья регулирующей соединить системы скак правило, термостат V22 с приёмником/приёмниками V23/V25) в трех помещениях/зонах (обычно каждое помещение = отдельная зона). Только после этого можно приступать к спариванию центрального блока с отдельными зонами.

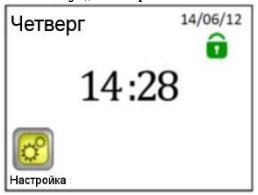

вашего

2.3.3 Нажмите кнопку "Инсталляция"

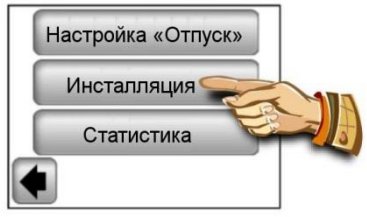

2.3.4 Нажмите кнопку "Вниз"

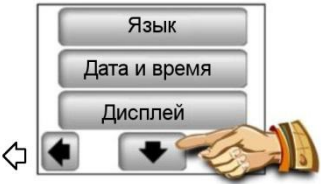

2.3.5 Нажатием кнопки "Спаривание" войдете в меню «спаривание»

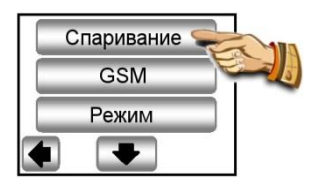

#### 2.3.6 Нажмите кнопку "Новая/Изменение зоны"

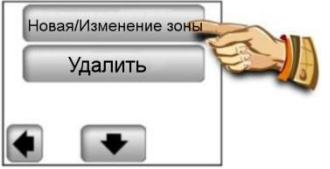

2.3.7 Дисплей блока управления изображает кнопку для начала спаривания

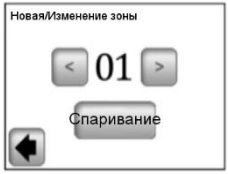

Переключите главный приёмник (как правило V23) данного помещения/зоны в режим "RF init", нажав и придерживая спаривающую кнопку в течение 3 секунд – LED-диод на спариваемом приборе загорится зеленым светом.

### 🗥 Важно:

С центральным блоком управления должен быть соединен только главный приёмник в группе -Master, к которому подключаются все остальные регулирующие элементы зоны (см. пункт 2.3.1) 2.3.8 Для того, чтобы осуществить спаривание с приёмником, на блоке управления нажмите кнопку "Спаривание".

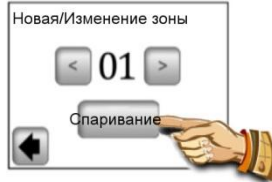

Блок управления ищет приёмник в режиме "RF ini"

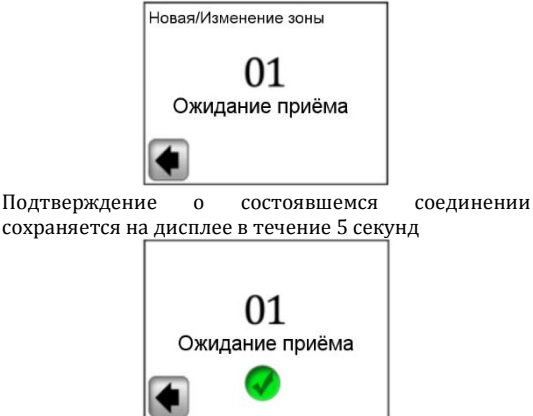

2.3.9 Вам дается возможность произвести конфигурирование названия только что присоединенной зоны.

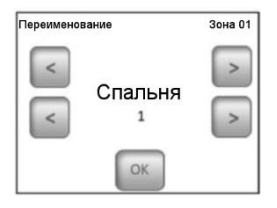

Из введенных названий выберите свое название зоны, пользуясь кнопками (<) или (>).

На выбор предоставляются следующие названия:

Спальня, Кухня, Ванная, Столовая, Гостиная, Зал, Кабинет, Бильярдная, Коридор, Туалет, Подвал, Гараж, Чердак и Прочее.

Название зоны можете дополнить номером в диапазоне от 0 до 9 (0 = за названием цифра на дисплее не изображается).

**2.3.10** Для того, чтобы закончить спаривание, нажмите кнопку "**ОК**"

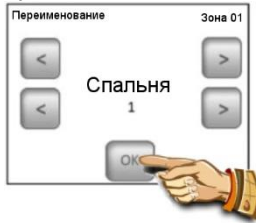

Теперь вам будет предложено произвести спаривание для следующей зоны. Чтобы произвести конфигурирование остальных зон, повторите действия пунктов **2.3.7** - **2.3.10**.

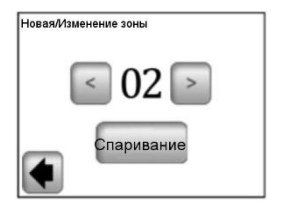

Или закончите спаривание, вернувшись на главный экран, для чего несколько раз нажмите стрелку в левом нижнем углу (обратно).

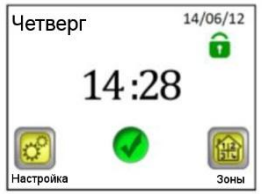

3 Вид главного экрана и возможности

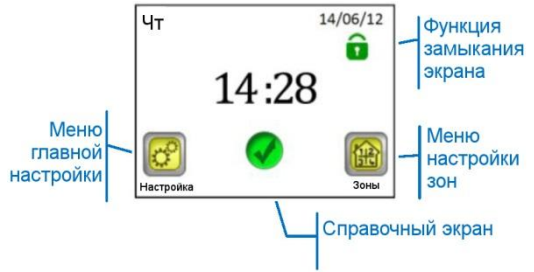

#### 3.1 Меню основной настройки

Для того, чтобы войти в главную настройку, нажмите кнопку "**Настройка**".

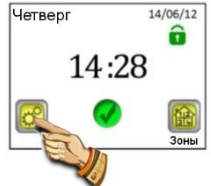

#### 3.1.1 Настройка "Отпуск"

В меню основной настройки нажмите кнопку Настройка "Отпуск". На следующем экране можете выбрать три различных режима работы:

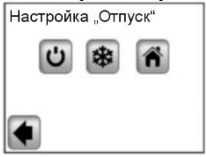

#### Ċ

Режим ВЫКЛЮЧЕНО: Система отопления будет выключена вся полностью.

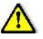

\*

6

Важно: В случае применения настоящего режима в зимнее время возникает опасность снижения температуры в объекте под точку замерзания, что может вызвать немалый материальный ущерб. В этот период отдайте предпочтение Антиобледенительному режиму.

Антиобледенительный режим: Во всех зонах будет поддерживаться заданная антиобледенительная температура; для каждой зоны можно настроить свою температуру.

Дома: Во всех зонах вплоть до возвращения хозяев будет поддерживаться один и тот же программный режим, который был введен для воскресенья (см. часть 3.2.). Такая настройка, как правило, используется в том случае, когда во время отпуска остаетесь дома, а объект в течение всего этого времени служит как в воскресенье.

На время своего отпуска требуемый режим выберите, нажав на соответствующий символ (1). Кнопка выделится, затем введите дату возвращения, нажимая на кнопку "Настроить дату возвращения" (2).

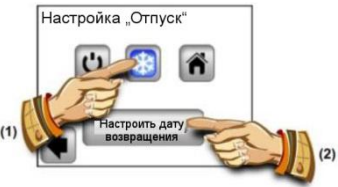

Настроив дату возвращения, нажмите кнопку (**OK**) в нижней части экрана, этим настройку подтвердите и закончите – дисплей покажет выбранный режим

(Выключено/ Антиобледенительный режим) и дату окончания.

Функцию Отпуск можно прервать до введенной даты возвращения простым нажатием кнопки выбранного режима...

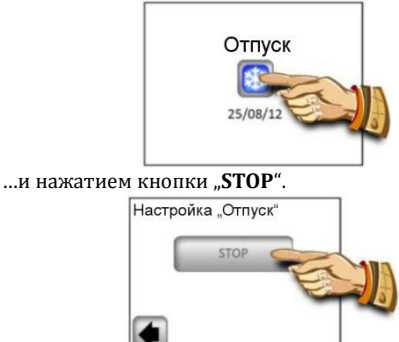

Примечание: В режиме "Дома" открывается основной экран, через который получаете доступ ко всем функциям, с добавленным символом "Отпуск" с датой возвращения. Для преждевременного окончания функции нажмите символа, а затем нажатием изображенной кнопки "STOP".

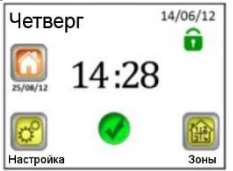

#### 3.1.2 ИНСТАЛЛЯЦИЯ

В меню основной настройки нажмите кнопку "Инсталляция".

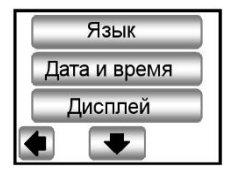

#### 3.1.2.1 Настройка "Язык"

Кнопка "Язык" позволяет изменить языковую настройку – см. часть 2.2. Основная настройка.

#### 3.1.2.2 Настройка - Дата а время

Кнопка "Дата и время" позволяет изменить дату и время – см. часть 2.2. Основная настройка.

Нажав кнопку "**ПРОДОЛЖАТЬ**", можете привести в активность функцию Летнее время. Выбранная кнопка обрамлена голубым цветом.

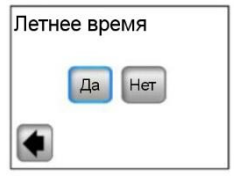

### 8

В настройке, где выбранный параметр выделяется голубой рамкой, свой выбор больше ничем не подтверждайте, а из меню выходите при помощи стрелки в левом нижнем углу (**обратно**).

#### 3.1.2.3 Настройка "Дисплей"

Под кнопкой "**Дисплей**" в вашем распоряжении настройка формата единиц (**A**) и настройка свойств дисплея (**B**). Выбранное значение выделяется в виде голубой рамки.

А) Настройка единиц

1) "Формат единиц" - выбор температурной шкалы

°**С** – градусы Цельсия

°F – градусы Фаренгейта

 "Формат времени" – выбор способа изображения времени.

24H – 24-часовой цикл

12Н - 12-часовой цикл АМ/РМ

В) Настройка свойств дисплея:

 "Цвет" – выбор цвета подсветки – Без подсветки/Серый/Голубой/Красный

 "Очищение дисплея" – после нажатия кнопки дисплей 10 секунд остается неактивным. Это позволяет вычистить его подходящим чистящим средством.

 "Замыкание дисплея" – выбор между автоматическим и ручным замыканием контактного дисплея

За) Замыкание дисплея – Ручной режим

На главной экране нажмите икону маленького зелёного замочка

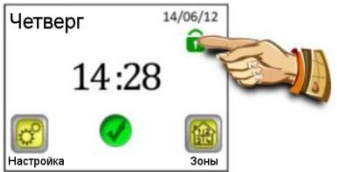

На следующем экране замкните дисплей, нажимая на кнопку "Замкнуть" в течение 5 секунд

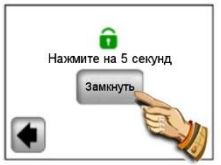

О том, что дисплей замкнут, сигнализирует красная икона замка. Нажав и придерживая эту икону в течение 5 секунд, дисплей приведете в активность.

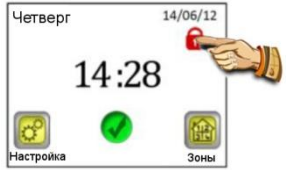

3b) Замыкание дисплея – Автоматический режим

Дисплей через 5 минут бездействия со стороны пользователя автоматически будет деактивирован, о том, что дисплей замкнут, сигнализирует красная икона замка. Нажав и придерживая эту икону в течение 5 секунд, дисплей приведете в активность. Через 5 минут бездействия со стороны пользователя дисплей снова автоматически будет деактивирован.

**4)** "Хранитель экрана" – включение/выключение хранителя дисплея

4а) Хранитель экрана – **НЕТ** – хранитель деактивирован

Яркость дисплея всегда через 1 минуту бездействия со стороны пользователя снижается на 50%. В период от 20:00 до 06:00 час. через 1 минуту бездействия яркость дисплея снижается на 50%, через последующие 9 минут дисплей погаснет полностью. 4b) Хранитель экрана – **ДА** – хранитель активирован Всегда через 1 минуту бездействия со стороны пользователя яркость дисплея снижается на 30% и на экран выводится хранитель экрана

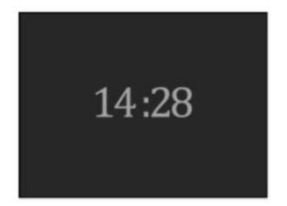

В период от 20:00 до 06:00 час. через 1 минуту бездействия яркость дисплея снижается на 30% и на экран выводится хранитель экрана, через последующие 9 минут дисплей погаснет полностью.

#### 3.1.3 СПАРИВАНИЕ - поправка и отмена зон

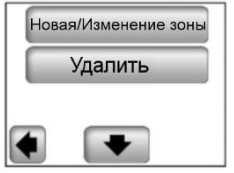

Кнопка "Новая/Изменение зоны" дает возможность добавлять новую зону или внести поправку/изменить какую-либо из уже введенных зон. Способ спаривания описан в части 2.3.

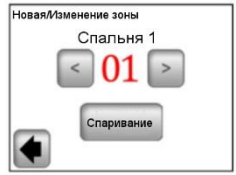

Для облегчения ориентации уже введенные зоны обозначены красным цветом.

Кнопка "**Удалить**" служит для удаления выбранной зоны.

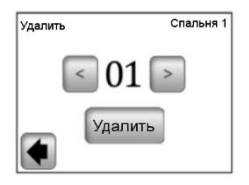

При помощи кнопок (<) или (>) выберите зону, которую надо удалить, и нажмите кнопку "Удалить". Во избежание ошибки, чтобы не удалить то, что не надо, эта функция требует подтвердить удаление нажатием кнопки "Да".

#### 3.1.4 GSM - управление через мобильную сеть

Главный экран с присоединенным GSM-модулем

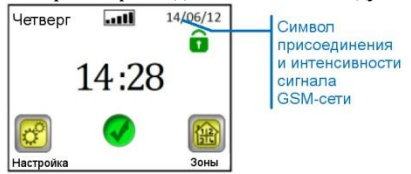

Настройка GSM-связи возможна только с присоединенным GSM-модулем V27 (по беспроводному принципу или при помощи кабеля).

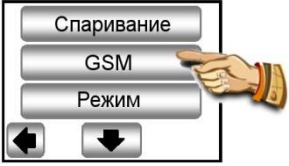

Если между блоком управления V24 и модулем V27 будет применена беспроводная связь, в первую очередь понадобится произвести соединение (спаривание) обоих приборов.

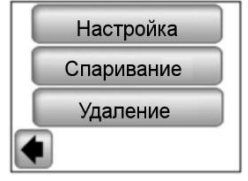

 Дополнительную RF антенну своего GSM-модуля переключите в режим спаривания (RF init), нажав и придерживая кнопку RF в течение 3 секунд. LED-диод на антенне загорится зеленым светом. Теперь нажмите кнопку "Спаривание" на своем центральном блоке, при этом осуществится спаривание обоих приборов.

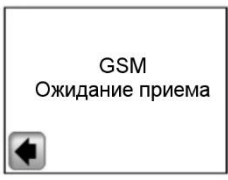

Подтверждение о состоявшемся соединении остается на дисплее в течение 5 секунд.

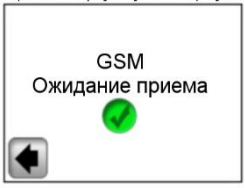

Теперь можно произвести настройку GSM-модуля при помощи "Дополнительного меню конфигурации". Экран 1,

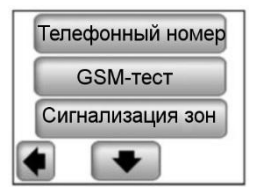

Экран 2,

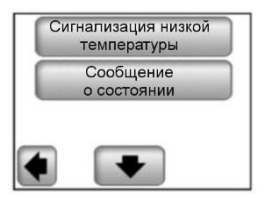

#### а) Телефонный номер

Это меню служит для введения телефонного номера, на которое будут отправляться короткие текстовые сообщения (SMS) с информацией о состоянии системы отопления.

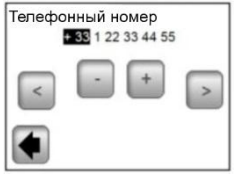

#### <u>∧</u> Важно:

Телефонный номер всегда вводите в международном формате с надлежащим кодом своей страны.

На этом месте ни в коем случае не вводите телефонный номер SIM карты, вставленной в GSM модуль V27!

#### b) GSM-тест

Проверить настройку телефонного номера можете, отправив пробную SMS-ку нажатием кнопки "GSM Test".

#### с) Сигнализация зон

Эту функцию активируйте нажатием кнопки "Да", если желаете получать SMS-сообщения о сбое какойлибо из зон (разряжена батарея, проблема с s приёмником...)

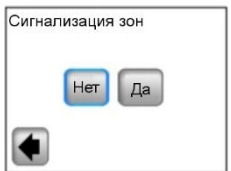

К каждому сообщению о сбое вам будет отправлено только одно SMS с информацией, что требуется проверить ту или иную зону.

# d) Сигнализация Температура & Уровень температуры

Эту функцию активируйте, выбрав какую-либо зону или весь объект ("**Все**") в случае, если желаете получать SMS-сообщения при снижении температуры под заданный уровень. Функция в соответствии с выбором будет активной только по выбранной зоне или по всему объекту – информационное SMS будет отправляться при понижении температуры в любой зоне.

Выбрав параметр "Нет", эту функцию деактивируете.

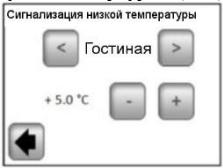

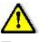

#### Важно:

Если блок управления находится в режиме "Выключено" (см. часть 3.1.1), функция "Сигнализация низкой температуры" деактивирована.

Если блок управления находится в другом специальном режиме (Отпуск, Антиобледенительный режим), убедитесь, что заданная температура для активации "Сигнализации низкой температуры" не выше, чем значение, введенное в примененном режиме.

#### е) Сообщение о состоянии

Блок управления в полдень может посылать вам SMSсообщение с информацией о состоянии той или иной зоны. Периодичность отправления сообщений можно настроить в диапазоне 01-99 дней (01 – ежедневно, 02 – каждый второй день и т.д.)

Выбрав периодичность в сутках, эту функцию активируете, выбрав параметр "**Нет**", эту функцию деактивируете".

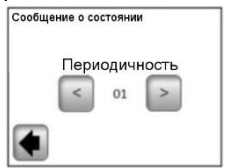

#### 3.1.5 РЕЖИМ - отопительный режим

При программировании отдельных зон (см. часть 3.2) каждой зоне можно прикрепить иной рабочий режим. В этом меню можно прикрепить идентичный рабочий режим всем зонам одновременно.

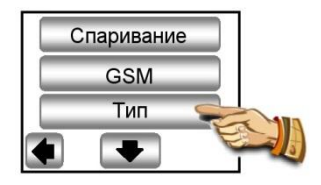

При вступлении в это меню впервые никакой рабочий режим еще не выбран.

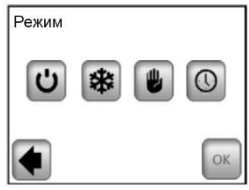

Нажмите требуемый рабочий режим, в результате чего он выделится, подтвердите свой выбор нажатием кнопки (ОК).

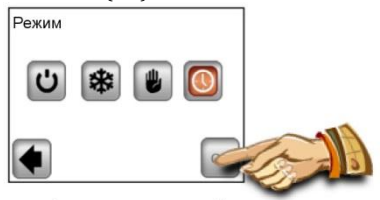

Пример: для всех зон настроен режим "AUTO"

ВНИМАНИЕ - такая настройка применяется только для зон, регулируемых исходя из параметра температуры. На зоны, в которых находятся приёмники в режиме ВКЛ/ВЫКЛ, настройка не распространяется.

#### 3.1.6 RESET

Эту функцию применяют для восстановления заводской настройки, все индивидуальные настройки центрального блока V24 (программа, зоны...) будут удалены.

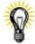

В правом нижней углу выведена версия software.

Прежде чем воспользоваться этой функциеей, убедитесь, что у вас имеются все необходимые материалы для повторной настройки параметров блока управления и отдельных зон.

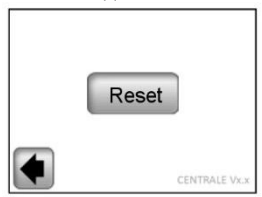

Reset заводской настройки подтвердите нажатием кнопки "Да".

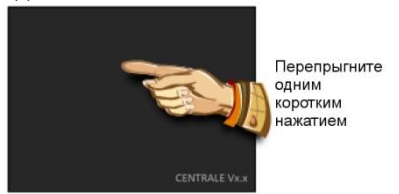

(Более подробное объяснение найдете в части «Первая установка», часть 2).

#### 3.1.7 Статистика

Функция служит для выведения на дисплей информации о приблизительном расходе (кВт.час) в отдельных зонах за последние 30 суток. Чтобы функция действовала правильно, надо ввести данные о потребляемой мощности отопительных систем отдельных зон (см. часть 3.2.)

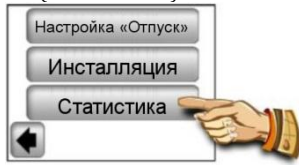

При нажатии кнопки "Изобразить" на дисплей выводится приблизительный расход за последние 30 суток. При нажатии "RESET" с подтверждением кнопкой "ДА", которую надо придержать нажатой в течение 5 секунд, статистика удаляется.

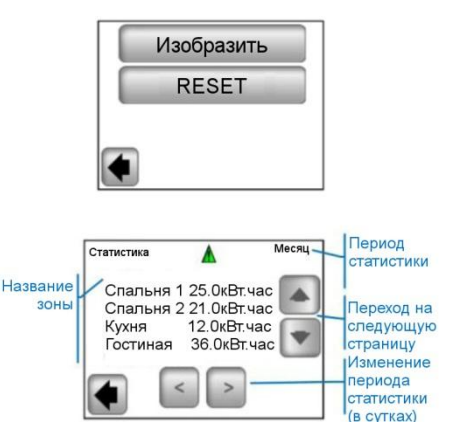

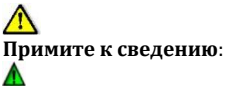

 предупреждение о некомплектности, примерной оценке статистики (отопительная система выключена на время высокого тарифа, сбоя, ....)

#### 3.2 Меню зон

Меню служит дщля того, чтобы можно было заглянуть в отдельные зоны и их настройку в зависимости от типа Инсталляции (комбинация приборов термостат/приёмник).

#### 3.2.1 Инсталляция 1:

Комбинация приёмника V23 (V25/V26) с термостатом V22.

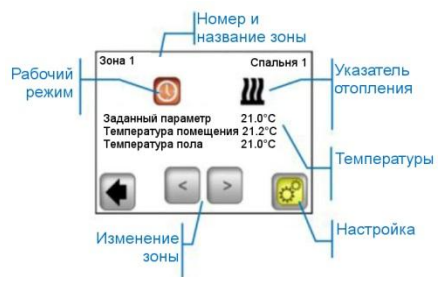

### 8

Нажав на икону "Рабочий режим", перейдете сразу к настройке параметров режима.

#### Настройка

Настройка режима отопления и параметров зоны.

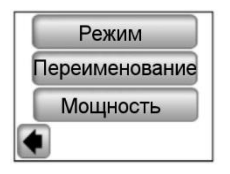

#### а) Режим - отопительный режим

Текущий рабочий режим выделяется по цвету, расположен посредине экрана.

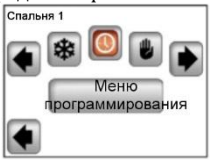

Чтобы изменить рабочий режим, воспользуйтесь стрелками или щелкните на требуемую икону режима.

#### Режимы отопления:

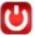

#### Дежурный режим

- выключение отопления зоны.

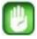

#### Ручной режим

поддержка вручную введенной температуры.

Кнопки (+) и (-) используют для изменения параметра температуры. Изменение можно ввести и через посредничество термостата V22 в данной зоне.

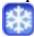

#### Антиобледенительный режим

Настройка зоны на антиобледенительный режим. Заданную температуру можно изменить при помощи кнопок (+) и (-).

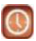

#### Автоматический режим

Регулирование температуры в соответствии с выбранной программой. Можно выбрать из заранее введенных на заводе программ (Р1-Р9) или создать собственную программу.

Нажав "Меню программирования", перейдете на следующий экран.

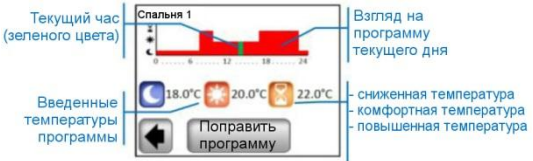

Нажав на кнопку "Поправить программу", получаете две возможности:

1 / "Настройка значения" - изменение температуры при выборе Повышенная, Комфортная, Сниженная температура

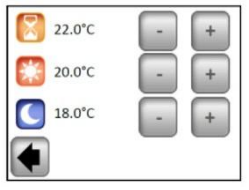

Введите требуемые значения температур при помощи (+) и (-). Изменение подтвердите или отмените, нажав соответствующую кнопку в нижней части дисплея.

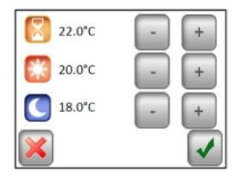

2 / "Программа" – взгляд, приделение или изменение текущей программы.

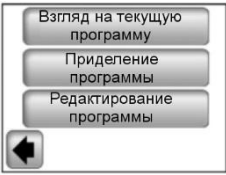

"Взгляд на текущую программу" - изображение программ текущего дня.

Просмотр программы при помощи кнопок (<) и (>), переход на следующий день, нажав на кнопку в нижнем правом углу дисплея.

"Приделение программы" – можете выбрать из 9 предварительно введенных программ (Р1 - Р9) или применить свою пользовательскую программу. У пользовательской программы название должно быть таким же, как название вашей зоны.

Чтобы выбрать программу, используйте кнопки (<) и (>).

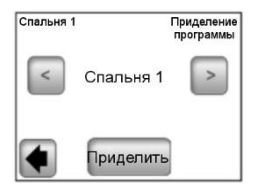

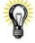

Копия программы: Выбор программы иной зоны копированию этой программы приволит к и переименованию автоматическому идентично названию текушей зоны. Возникшую таким образом поправить, программу можете не изменяя предыдущую программу.

Все пользовательские программы автоматически настроены на комфортную температуру на весь день. "Редактировать программу" - поправка программы шагами по 15 минут с возможностью выбрать температуру на данный участок из трех введенных значений.

Нажав кнопку, выбираете день/дни, которые хотите запрограммировать. Выбранный вариант выделяется в виде голубой рамки.

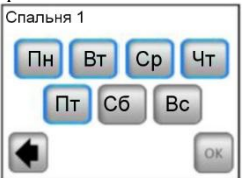

Программу создаете, нажимая на символы соответствующих температур. Смещение по временной оси совершается при помощи (<) и (>).

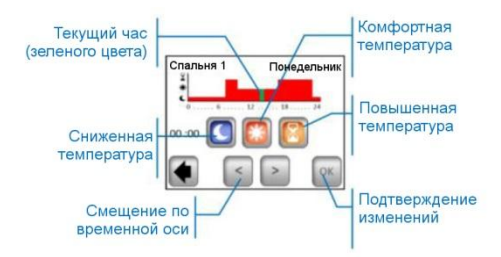

Чтобы завершить операцию, нажмите кнопку "**ОК**", переходите на возможность вносить поправки в программу оставшихся дня/дней.

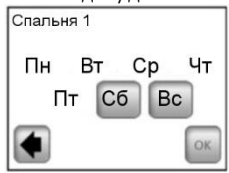

Запрограммировав все дни, нажмите "OK", это программу подтвердит и введет в память.

Предупреждение: Уже запрограммированные день/дни можно перепрограммировать, нажав на их название (выделится голубой рамкой).

Созданную программу в будущем можете когда угодно поправить, руководствуясь описанным методом.

#### b) Переименование

Изменение названия выбранной зоны из меню, см. часть 2.3.9. <u>Примечание</u>: Название помещения/номер, выделенное красным цветом, уже выбрано для другого помещения.

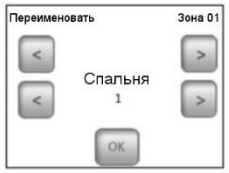

#### с) Мощность

Настройка потребляемой мощности отопления в данной зоне (Master+Slaves) шагом по 10Вт. Значение использовано в функции Статистика (см. часть 3.1.7

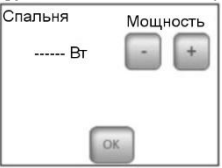

#### 3.2.2 Инсталляция 2:

Приёмник V25 или V26 спаривают непосредственно с центральным блоком:

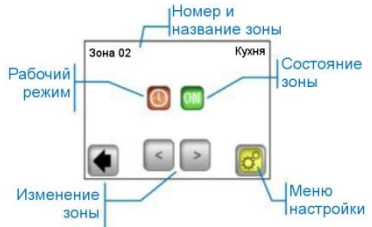

#### Меню настройки

Конфигурация и настройка параметров зоны.

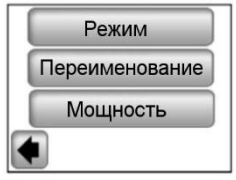

#### а) Режим - раббочий режим

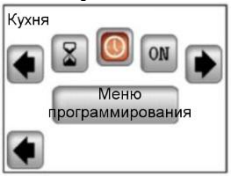

Чтобы изменить рабочий режим, воспользуйтесь кнопки (<) и (>) или щелкните на требуемую икону режима.

Текущий рабочий режим выделяется по цвету, расположен посредине дисплея.

#### Выбор режима:

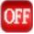

#### Режим ВЫКЛЮЧЕНО

Выключение зоны.

ON

#### Режим ВКЛЮЧЕНО

В этом режиме выход приёмника останется постоянно включенным.

#### Режим Таймер

Позволяет включить выход приёмника после истечения заданного времени. Настраивается при помощи (+) или (-) от 10 минут до 5 часов, с шагом по <u>10 минут.</u>

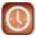

#### Автоматический режим

Недельная программа On/Off с возможностью выбрать из предварительно введенных программ P1-P9, или создать собственную программу (см. часть 3.2.1 - "Программа").

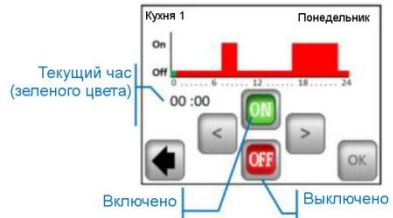

Элементы управления приёмника V25 позволяют настраивать его прямо (On/Off, таймер **2H**od) и его команды иерархически выше, чем команды центрального блока.

#### 3.3 Функция "Информация"

При нажатии информационного символа на дисплей выводится более подробное сообщение о состоянии отопительной системы.

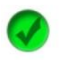

Отопительная система, регулирование, в норме.

Информативное сообщение.

 отопительная система выключена (высокий тариф, неисправность в распределительной сети)

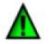

 сигнал пилотного провода (касается изделий для французского рынка)

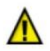

 указатель Ограничение пола, когда приёмник V23 используется в комплекте с напольным датчиком

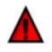

Предупреждение о сбое:

• сбой коммуникации с термостатом

- сбой коммуникации с приёмником
- сбой/повреждение датчика приёмника, термостата
- сбой GSM, только, если присоединен блок V27. (Подробнее о сообщениях о сбое можете прочитать в инструкции по эксплуатации модуля GSM V27)

#### 4 Техническая характеристика

| Температура при              | 0°C - 40°C             |
|------------------------------|------------------------|
| транспортировке и хранении:  | от -10°С до +50°С      |
| Электрическая защита         | IP30                   |
| Тип оборудования             | Класс II               |
| Точность температуры         | 0,1°C                  |
| Настройка диапазона          | 5°С - 37°С шагами по   |
| температур                   | 0,5°C                  |
| Комфортная, Пониженная,      |                        |
| Отпуск (Антиобледенительная) | 7,0°С (регулируемая)   |
| Питание                      | 230ВАС +/- 10% 50Гц    |
| Радиочастота                 | 868 МГц, <10мВт.       |
|                              | Изображается во время  |
| Bepcия software              | init./Reset:           |
|                              | V xxx                  |
|                              | V23 встроенный         |
|                              | приёмник               |
| Сорместимые приборы          | V25 штепсельный        |
| совместимые приооры          | приёмник               |
|                              | V26 настенный приёмник |
|                              | V27 GSM-модуль         |
|                              | EN 60730-1 : 2003      |
| CTAUTADTEL U FOMOTOFAUUT     | EN 61000-6-1 : 2002    |
|                              | EN 61000-6-3 : 2004    |
| стандарты и томологация.     | EN 61000-4-2 : 2001    |
|                              |                        |
| Термостат разработан в       | EN300220-1/2           |
| соответствии со следующими   | EN301489-1/3           |
| стандартами и нормативными   |                        |
| документами:                 | R&TTE 1999/5/EC        |
|                              | низкое напряжение      |
|                              | 2006/95/CE             |
|                              | EMC 2004/108/CE        |

# CE

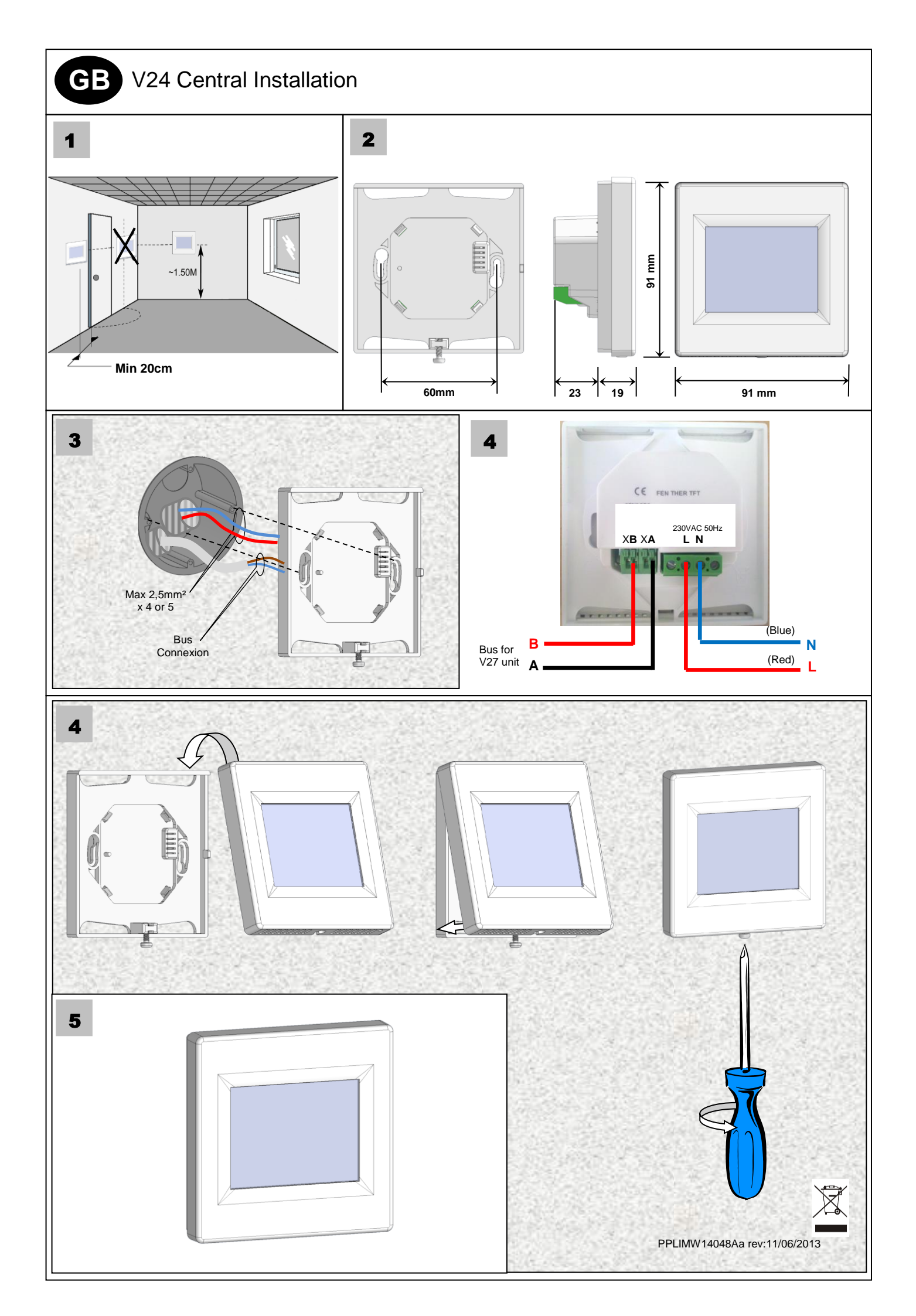

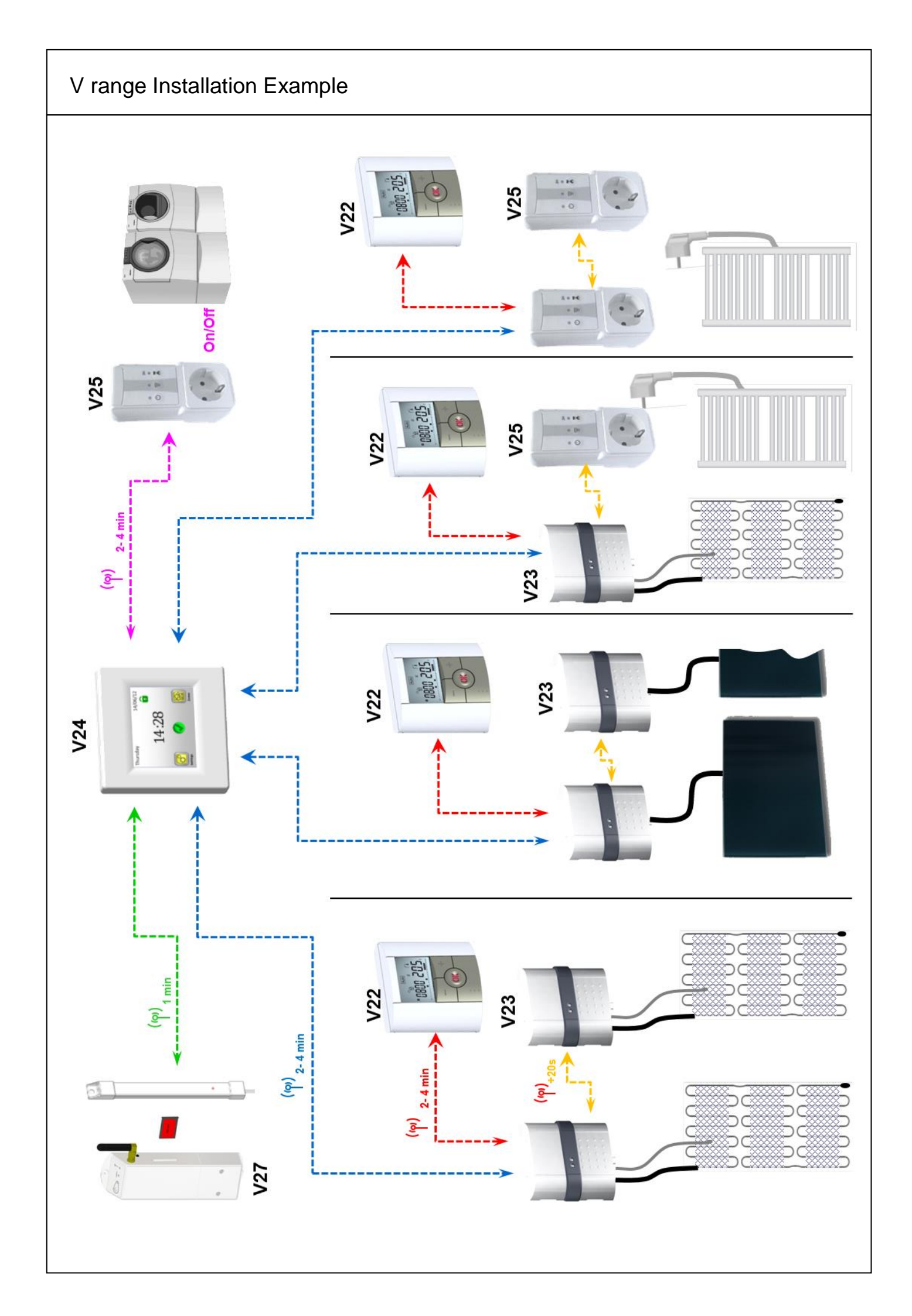